# 西安明德理工学院邮件系统 二次验证操作手册

| —, | 二次验证设置路径              |
|----|-----------------------|
| Ξ, | 二次验证绑定&使用流程4          |
|    | (一) APP 二次验证4         |
|    | 1、APP 二次验证绑定流程4       |
|    | 2、APP 二次验证绑定流程(强制绑定)6 |
|    | 3、APP 二次验证登录流程8       |
|    | (二) 微信小程序二次验证11       |
|    | 1、微信小程序二次验证绑定流程11     |
|    | 2、微信小程序二次验证登录流程14     |
| 三、 | 二次认证解绑&换绑流程16         |
|    | (一) APP 解绑&换绑流程16     |
|    | 1、APP 二次验证解绑流程16      |
|    | 2、APP 二次验证换绑流程19      |
|    | (二) 微信小程序解绑&换绑流程22    |
|    | 1、微信小程序二次验证解绑流程       |
|    | 2、微信小程序二次验证换绑流程25     |
| 四、 | 设置客户端专用密码             |
|    | (一) 设置客户端专用密码28       |
|    | 1、方案一:                |
|    | 2、方案二:                |

目录

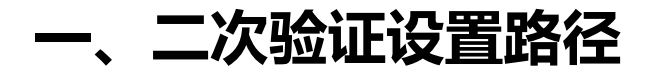

**设置路径:** 欢迎页➡个人设置➡安全设置➡二次验证设置

(如 图 1-1、图 1-2 所示)

| 5 | Coremail   |                                                                                                    |  |
|---|------------|----------------------------------------------------------------------------------------------------|--|
|   | 14.68 datt | Kong (1997年1997年1997年1997年1997年1997年1997年1997                                                                                                    |  |
|   |            | ANA<br>ACAED<br>ACAED<br>AC |  |
| 0 |            | ■和正式回じて知道、 Apple Filling、 Apple State<br>进入个人设置<br>現安全<br>■ 編 PC<br>● 編 iPhone<br>● Android                                                                                                    |  |

图 1-1

| 个人信息 日石半 黑石半 反病母 反应放动剂 女王钡良星 一个独址成星 豆求设留旦调 告尸骗     | 安全餐 |
|----------------------------------------------------|-----|
| <ul> <li>• 帐号安全二次验证:登录双重防护,更好的保障您的邮箱安全!</li> </ul> |     |
| 收发信设置 进入"二次验证设置"                                   |     |
| 邮件分类 利用 "账号安全二次验证"保护您的帐号                           |     |
| 每次登录邮箱时,需要通过"帐号密码验证"和"安全验证"两步才能登录邮箱                |     |
| <b>文件夹与标答</b> :                                    |     |
| • 如有疑问请明社 帮助中心 草有操作指引或联系管理员                        |     |
| 高級功能 Coremail 论客 App 绑定                            |     |
| 选择 "安全设置" 第三方 OTP 绑定                               |     |
| ● ● ● ● ● ● ● ● ● ● ● ● ● ● ● ● ● ● ●              |     |
| の 微信 绑定                                            |     |
|                                                    |     |
| 温馨提示:                                              |     |
| • 若已绑定二次验证, 第三方客户端必须使用 [专用密码] 登录                   |     |

图 1-2

# 二、二次验证绑定&使用流程

账号安全二次验证方式共四种,推荐使用 Coremail 论客 App 客 户端二次验证及微信小程序二次验证,如需使用其他两种二次验证方 式请联系网络信息化中心,联系电话: 85603000 转 8012。

### (一) APP 二次验证

### 1、APP 二次验证绑定流程

(1) 二次验证选择"APP绑定",如图: "图 2-1-1"

| 绑定 |
|----|
| 绑定 |
| 绑定 |
| 绑定 |
|    |

图 2-1-1

(2) 下载并安装 APP

Coremail APP 下载

①各大应用市场:Apple store、华为应用市场、小米应用市场、VIVO 应用市场、OPPO 应

用市场、应用宝、豌豆荚

②APP 下载网址: http://www.lunkr.cn/download.html#mobileApp

(3) 打开 APP 扫码绑定

①web页面二维码显示,如图: "图 2-1-2"

| 二次张 | <b>佥证设置</b> |       |        |         |              |       |      |
|-----|-------------|-------|--------|---------|--------------|-------|------|
|     |             | 请打开【C | oremai | l 论客 Ap | <b>p】</b> 扫码 | 绑定    |      |
|     |             |       |        |         |              |       | 扫码绑定 |
|     |             | 如未安装  | 装,请下载  | Coremai | 论客 App       |       | /    |
|     |             |       |        |         |              | 下载APP | 取消   |

图 2-1-2

②APP 扫码入口,如图: "图 2-1-3"

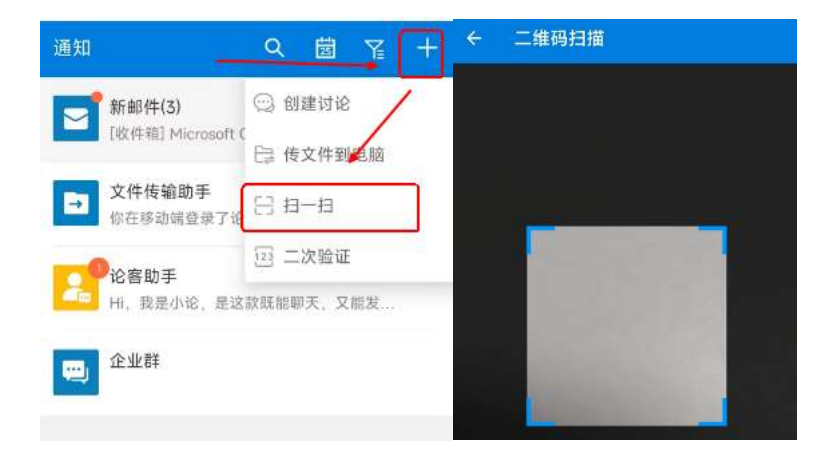

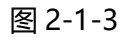

③APP 绑定成功,如图: "图 2-1-4"

| 1. 卸载前,请前往 网页邮箱<br>(mt1.icoremail.net) 或 Air客户端 解除绑 1. 六位<br>史 本则终于生验证登录 到推送                                                     | 验证码是备用认证方式,当设备收不<br>时,可输入六位验证码登录。   |
|----------------------------------------------------------------------------------------------------|-------------------------------------|
| (mt1.icoremail.net) 或 Air各尸端 解除绑 1. ハル<br>ウ 不回修天法院证券员 到推送                                                                        | 短证码走留用以证方式, 当设留收不<br>时, 可输入六位验证码登录。 |
| <ol> <li>1. 町戦則, 頃則住 四贝剛相</li> <li>(mt1.icoremail.net) 或 Air客户端 解除绑</li> <li>1. 六位</li> <li>ウ. 不回終于法验证發売</li> <li>到推送</li> </ol> | 验证码是备用认证方式,当设备收不<br>时,可输入六位验证码登录。   |

图 2-1-4

④web 页面绑定成功,如图"图 2-1-5"

| <b>利用"账号安全二次验证"保护您的帐号</b><br>每次登录邮箱时,需要通过"帐号密码验证"和"安全验证"两步才能登录邮箱                                                             |    |    |
|----------------------------------------------------------------------------------------------------|----|----|
| <ul> <li>请选择验证方式进行绑定</li> <li>绑定后,登录时会进行安全验证</li> <li>如有疑问请前往帮助中心查看操作指引或联系管理员 // / / / / / / / / / / / / / / / / /</li></ul> |    |    |
| Coremail 论客 App                                                                                                    | 修改 | 解绑 |
| 第三方 OTP                                                                                                    | 修改 | 解绑 |
| 备用邮箱 Network at Nation                                                                                                    | 修改 | 解绑 |
| () 微信                                                                                                    | 修改 | 解绑 |

图 2-1-5

### 2、APP 二次验证绑定流程(强制绑定)

(1) web 端强制二次验证绑定: web 端登录后, 如"图 2-2-1"所示要求用户强制进行二

次验证绑定,选择"Coremail 论客 APP"绑定,提示进行"扫码绑定"

| 文建要約時時,需要通道,將每座均验证,和"安全验证"而非力能建築時期<br>前時時始近为550日市時起<br>18時時時時は1期間中心全會指征<br>18時時時時は1期間中心全會指征 |    | <ul> <li>一個次聲愛診着时,雲</li> <li>- 或选择验证方式让</li> <li>- 閉定后,登录时台</li> <li>- 如有短句请前注</li> </ul> | 请打开 [Coremail 论客 App] 日码爆盘 |    |
|---------------------------------------------------------------------------------------------|----|-------------------------------------------------------------------------------------------|----------------------------|----|
| Coremail i8# App                                                                            | 绑定 | Coremail                                                                                  |                            | 網道 |
| 11 第三方 OTP                                                                                  | 绑定 | (回) 第三方 OT                                                                                | 如未安装。请下载 Coremail 论客 App   | 鄉边 |
| M                                                                                           | 绑定 |                                                                                           | RCM                        | 鄉边 |
| 20 SUI                                                                                      | 御史 | 2010                                                                                      |                            | 網道 |

图 2-2-1

(2) Coremail 论客 APP 登录: 输入账号+密码, 点击登录, 如"图 2-2-2"

| Coremail论客                              |
|-----------------------------------------|
| admin@coremail.cn                       |
| 21111100000                             |
| 登录                                      |
| 8 拍———————————————————————————————————— |

图 2-2-2

(3) Coremail 论客 APP 扫码绑定: APP 端点击"扫一扫",进入扫码界面进行扫码,

如"图 2-2-3"

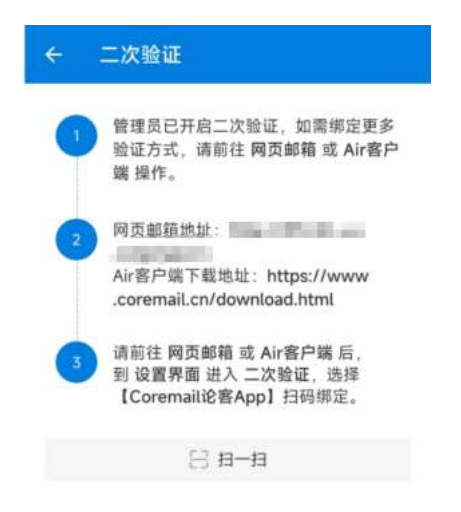

图 2-2-3

(5) 完成绑定: 如"图 2-2-4"所示

| <b>您的帐号</b><br>证"和"安全验证"两步才能登录邮箱 |      | 新 <b>部件(3)</b>                             |
|----------------------------------|------|--------------------------------------------|
|                                  |      | 文件传输助手 03<br>ghji:[图片]                     |
| 記功,请进入邮箱                         | 修改解绑 | 03<br><b>注容助手</b><br>Hi, 既是小论, 是这款既能聊天, 又能 |
|                                  | 鄉定   | 企业群                                        |
|                                  | 绑定   |                                            |
|                                  | 绑定   |                                            |
|                                  |      |                                            |
| 破用 (专用密码) 登录                     |      |                                            |

图 2-2-4

### 3、APP 二次验证登录流程

(1)输入"账号密码",如图:"图 2-3-1"

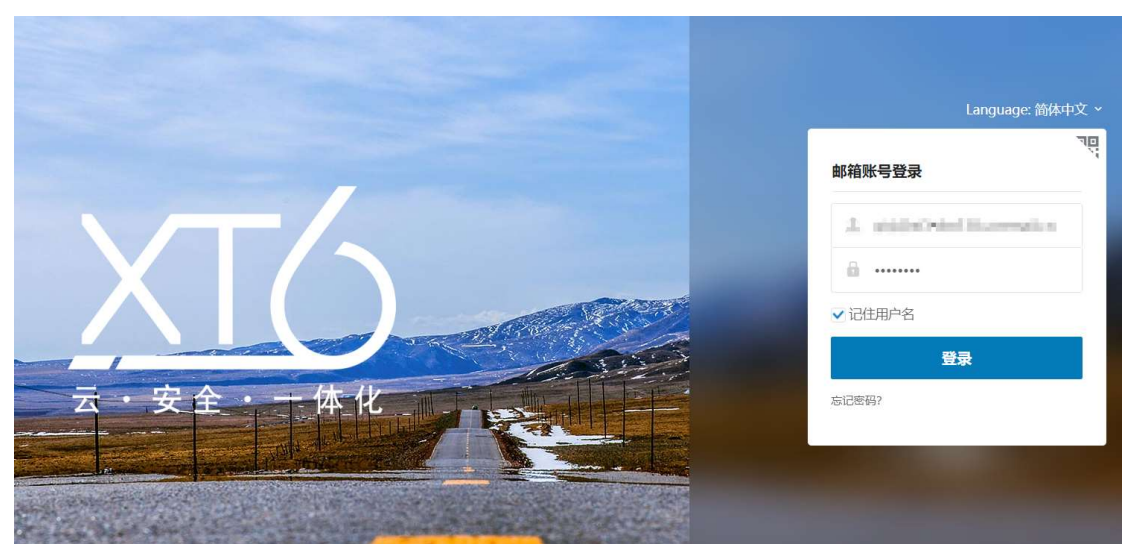

图 2-2-1

(2) 选择验证方式

验证方式可选择 "app 授权"和 "验证码",如: "图 2-3-2"

< 二次验证

打开【Coremail 论客 App】确认授权

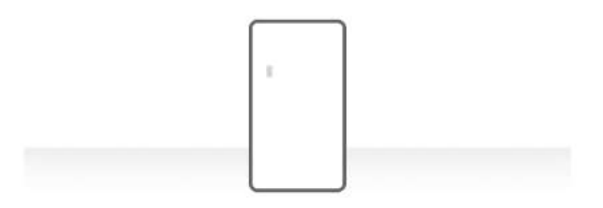

没有收到授权信息? 请选择 扫二维码 或 验证码

更换验证方式

图 2-3-2

(3) APP 授权验证

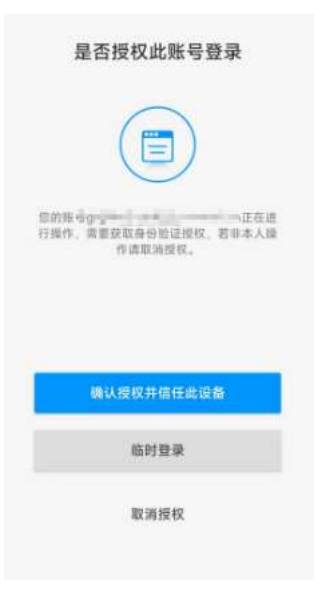

图 2-3-3

(4) APP 验证码验证

①打开 APP, 点击"+",选择"二次验证",流程如"图 2-3-4" ②找到本账号的验证码,验证码填入"图 2-3-5",完成验证

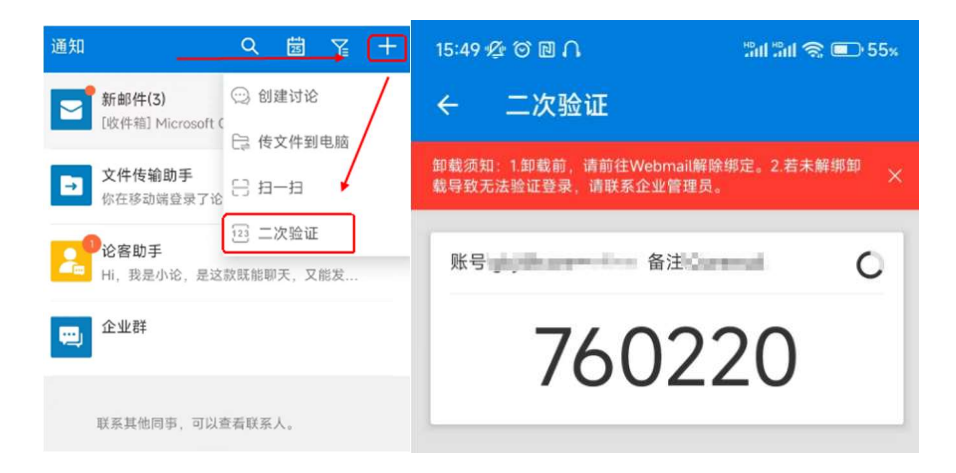

图 2-3-4

< 二次验证

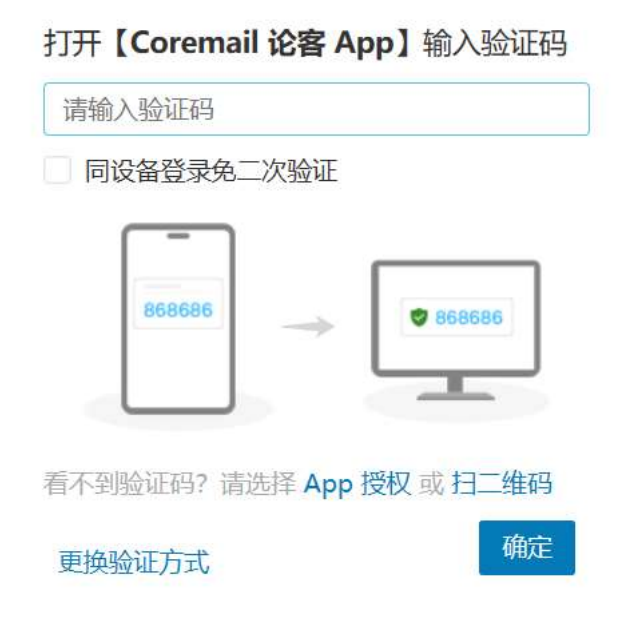

图 2-3-5

(5) APP 扫码验证

①打开 APP, 点击"+",选择"扫一扫",流程如"图 2-3-6" ②web 端页面进行扫码验证,如"图 2-3-7"

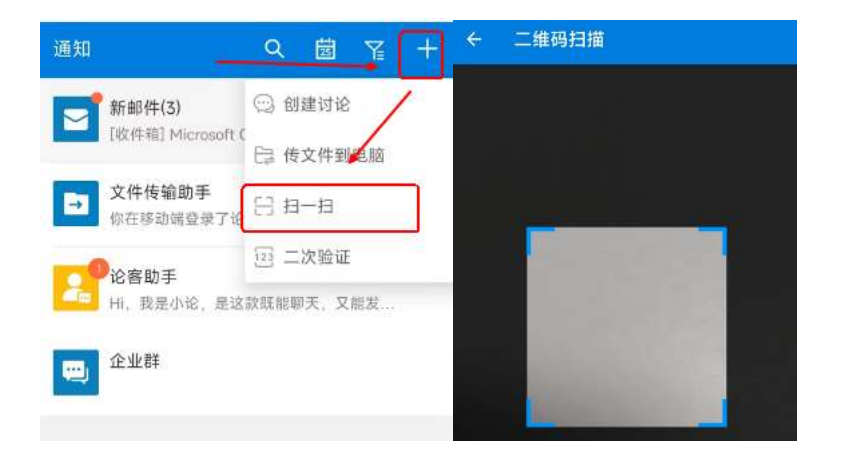

图 2-3-6

< 二次验证

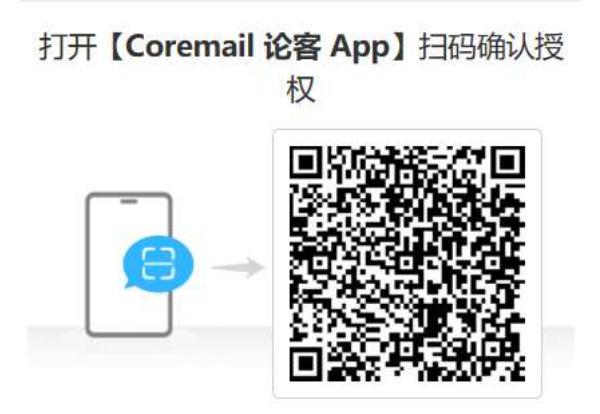

扫描二维码失效? 请选择 App 授权 或 验证码

更换验证方式

图 2-3-7

### (二) 微信小程序二次验证

### 1、微信小程序二次验证绑定流程

(1)选择微信小程序二次验证 "绑定",如图"图 2-4-1"

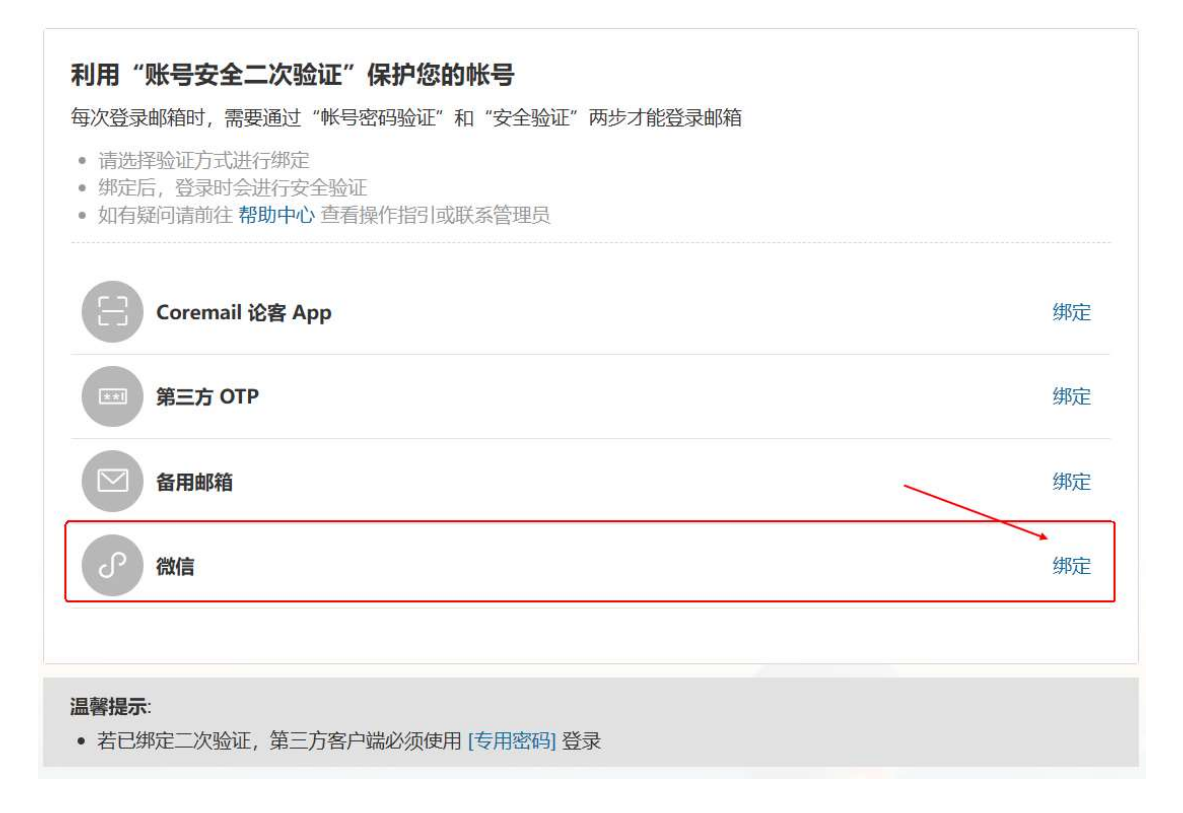

图 2-4-1

#### (2) 打开微信"扫一扫",进行二次验证绑定,如图"图 2-4-2""图 2-4-3"

二次验证设置 请打开【微信】扫码绑定

取消

图 2-4-2

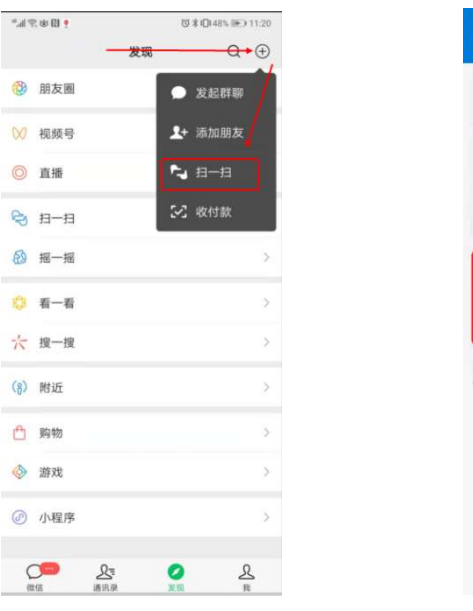

| ୍ୟା ବ୍ଲ ଖ B <mark>ବ</mark>           | ଷା\$ (D(48% (ଲେ) 11:20    |
|--------------------------------------|---------------------------|
| 邮箱安全助手                               | •• 0                      |
| +                                    |                           |
| Attenden                             |                           |
| 349013                               | 复利                        |
| deligibute des C.H. aurent           |                           |
| 355861                               | 复制                        |
| 六位的证明摄影用的登录管证方法,<br>用型改不到身份管证理述时,可输入 | 当论各无法转网或者其他<br>六位前证明整果验证。 |

图 2-4-3

#### (3) web 页面绑定成功,如图 "图 2-4-4"

| 请选择<br>绑定尼<br>如有疑 | 释验证方式进行绑定<br>5,登录时会进行安全验证<br>图问请前往 <b>帮助中心</b> 查看操作 | 指引或联系管理员             |    |    |
|-------------------|-----------------------------------------------------|----------------------|----|----|
| B                 | Coremail 论客 App                                     | JUST PTERC (desired) | 修改 | 解绯 |
| **!               | 第三方 OTP                                             |                      | 修改 | 解绯 |
|                   | 备用邮箱                                                | <b>郑</b> 定成功         | 修改 | 解绯 |
| ſ                 | 微信                                                  |                      | 修改 | 解绯 |

图 2-4-4

### 2、微信小程序二次验证登录流程

(1) 输入"账号密码",如图: "图 2-5-1"

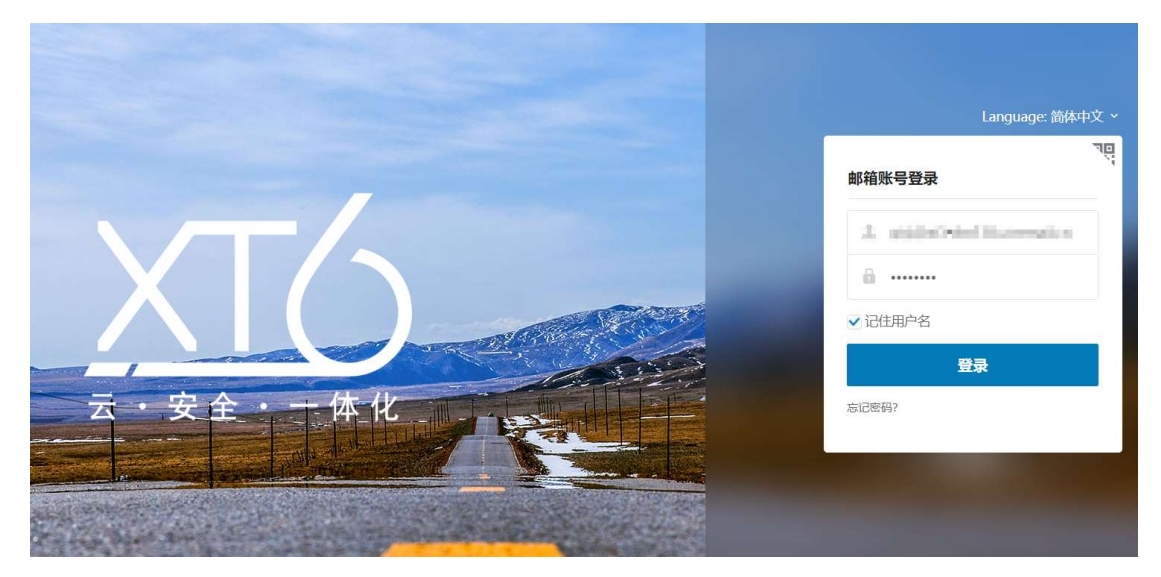

图 2-5-1

(2) 选择验证方式

验证方式可选择"扫码授权"和"验证码",如"图 2-5-2"

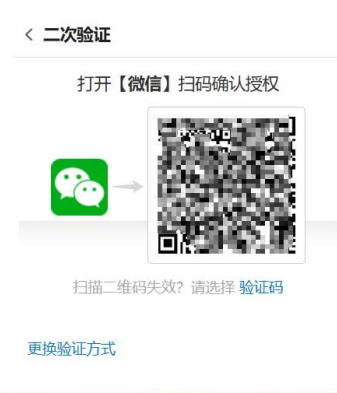

图 2-5-2

(3) 微信扫码授权

①打开微信"扫一扫",针对"图 2-5-2"的二维码进行扫码

②微信小程序,进行授权选择,可选"确认授权并信任此设备"&"临时登录",如图

"图 2-5-3"

◆ "确认授权并信任此设备":后续再通过相同设备登录时将不再需要进行二次

验证

◆ "临时登录":后续再通过相同设备登录时仍需进行二次验证,且会有相同提

示

图 2-5-3

(4) 小程序验证码

①打开微信"搜索",查找"邮箱安全助手"(认准"广东盈世计算机科技有限公

司"),如图"图2-5-4(左)"

②查找对应邮箱验证码,如图"图 2-5-4 (右)"

③验证码填入"图 2-5-5",完成二次验证

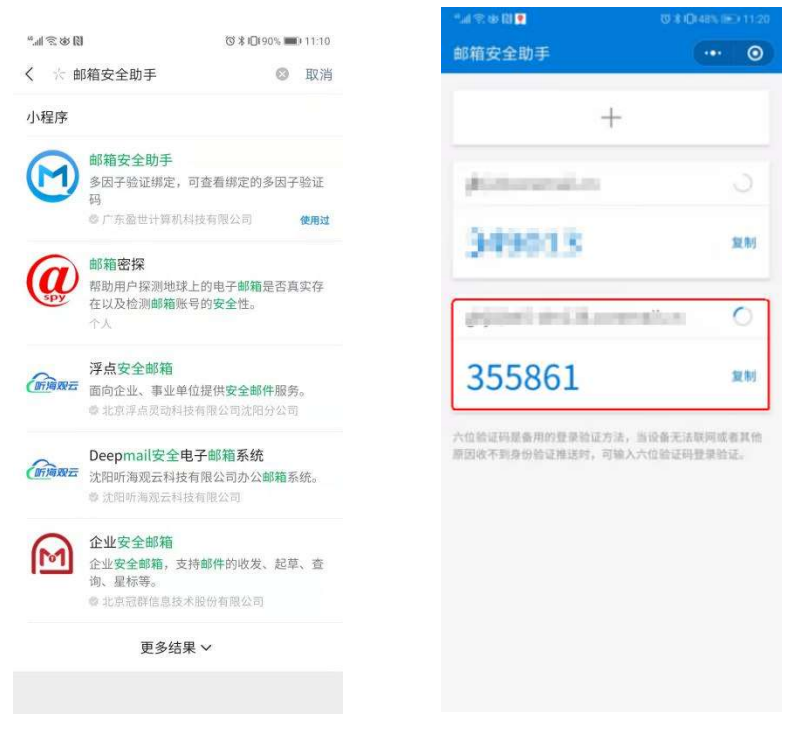

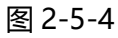

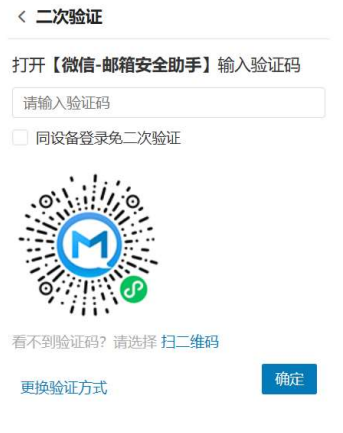

图 2-5-5

# 三、二次认证解绑&换绑流程

### (一) APP 解绑&换绑流程

### 1、APP 二次验证解绑流程

(1) 二次验证选择 "APP 解绑", 如 "图 3-1-1"

| <b>利用"账号安全二次验证"保</b><br>每次登录邮箱时,需要通过"帐号密码<br>•请选择验证方式进行绑定<br>•绑定后,登录时会进行安全验证<br>•如有疑问请前往帮助中心查看操作 | <b>针你的帐号</b><br>马验证"和"安全验证"两步才能登录邮箱<br>作指引或联系管理员 |       |  |
|--------------------------------------------------------------------------------------------------|--------------------------------------------------|-------|--|
| Coremail 论客 App                                                                                  | (Marineli) (Marineli                             | 修改 解绑 |  |
| 第三方 OTP                                                                                          |                                                  | 修改解绑  |  |
| 🖂 备用邮箱                                                                                           | #ge*****@18d.com                                 | 修改 解绑 |  |
| の微信                                                                                              |                                                  | 修改 解绑 |  |
|                                                                                                  |                                                  |       |  |
| <b>温馨提示</b> :<br>• 若已绑定二次验证,第三方客户端                                                               | 必须使用 [专用密码] 登录                                   |       |  |

图 3-1-1

(2)选择解绑方式,可选择"APP 授权"

①APP 授权, 打开 APP 确认授权, 如图 "图 3-1-2"

| Coremail 论客 App验证                           |    | 确定是否授权                                     |
|---------------------------------------------|----|--------------------------------------------|
| 解绑验证方式前,<br>打开 <b>【Coremail 论客 App】</b> 确认授 | 权  |                                            |
| _                                           |    | 型的医气 在进<br>行操作,宫腔球取穿份管证规权、看非本人操<br>作请取消投权。 |
| 没有收到授权信息? 请选择 扫二维码 或 验                      | 证码 | 确定授权                                       |
|                                             |    | 取消授权                                       |
| 更换验证方式                                      | 取消 |                                            |

图 3-1-2

(3)选择解绑方式, APP 验证码验证

①打开 APP, 点击"+",选择"二次验证",流程如"图 3-1-3"

#### ②找到本账号的验证码,验证码填入"图 3-1-4",完成验证

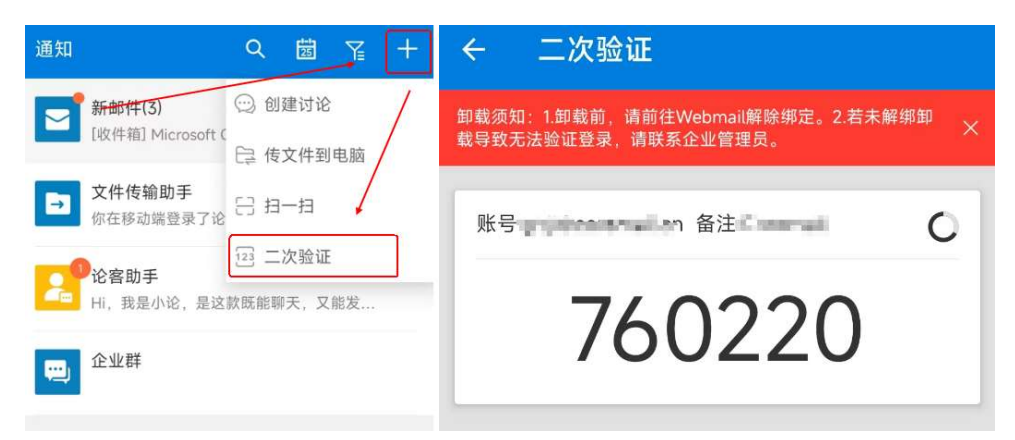

图 3-1-3

| Coremail 论客 App验证                                                                                                    |
|----------------------------------------------------------------------------------------------------|
| 解绑验证方式前,<br>打开 <b>【Coremail 论客 App】</b> 输入验证码                                                                                                    |
| 请输入验证码                                                                                                    |
| ●666666       ●       ● 868686         ●       ●       ●         ●       ●       ●         ●       ●       ●         ●       ●       ●         ●       ●       ●         ●       ●       ●         ●       ●       ●         ●       ●       ●         ●       ●       ●         ●       ●       ●         ●       ●       ●         ●       ●       ●         ●       ●       ●         ●       ●       ●         ●       ●       ●         ●       ●       ●         ●       ●       ●         ●       ●       ●         ●       ●       ●         ●       ●       ●         ●       ●       ●         ●       ●       ●         ●       ●       ●         ●       ●       ●         ●       ●       ●         ●       ●       ●         ●       ●       ●         ●       ● <t< td=""></t<> |
| 更换验证方式 确定 取消                                                                                                    |

图 3-1-4

(4) 解绑成功,如"图 3-1-5"

| 后,登录时会进行安全验证<br>疑问请前往帮助中心查看操作指引或联系管理员解绑成功 |    |
|-------------------------------------------|----|
| Coremail 论客 App                           | 绑灯 |
| 第三方 OTP                                   | 绑罚 |
| 备用邮箱                                      | 绑定 |
| 微信                                        | 绑定 |
|                                           |    |

### 2、APP 二次验证换绑流程

(1) 二次验证选择"APP修改",如"图 3-2-1"

| 利用"账号安全二次验证"保                                                                          |                                   |       |
|----------------------------------------------------------------------------------------|-----------------------------------|-------|
| <ul> <li>• 请选择验证方式进行绑定</li> <li>• 绑定后,登录时会进行安全验证</li> <li>• 如有疑问请前往帮助中心查看操作</li> </ul> | 拉加 和 女王拉加 网少万 RED 采即相<br>指引或联系管理员 |       |
| Coremail 论客 App                                                                        | THE PERSON SECTOR                 | 修改 解绑 |
| 第三方 OTP                                                                                |                                   | 修改 解绑 |
| ● 备用邮箱                                                                                 | Jige*****@18d.com                 | 修改 解绑 |
| の微信                                                                                    |                                   | 修改 解绑 |
|                                                                                        |                                   |       |
| <b>温馨提示:</b> <ul> <li>若已绑定二次验证,第三方客户端必</li> </ul>                                      | 炎须使用 [专用密码] 登录                    |       |

图 3-2-1

(2) 选择换绑方式,可选择 "APP 授权"

①APP 授权, 打开 APP 确认授权, 如图 "图 3-2-2"

| Coremail 论客 App验证                  | 确定是否授权                                    |
|------------------------------------|-------------------------------------------|
| 解绑验证方式前,<br>打开【Coremail 论客 App】确认授 |                                           |
|                                    | 您的医气在1<br>行操作,需要获取每份管证股权、看非本人的<br>作请取消极权。 |
| 没有收到授权信息?请选择 扫二维码 或 验证             | 構定版权                                      |
|                                    | 取消授权                                      |
| 更换验证方式                             | 取消                                        |

图 3-2-2

(3) 选择换绑方式, APP 验证码验证

①打开 APP, 点击"+",选择"二次验证",流程如"图 3-2-3" ②找到本账号的验证码,验证码填入"图 3-2-4",完成验证

| 通知                          | ٩           | ##<br>25    | Y  | + | ← 二次验证                                                     |
|-----------------------------|-------------|-------------|----|---|------------------------------------------------------------|
| 新邮件(3)<br>[收件箱] Microsoft ( | ◎创          | ]建讨论<br>文件到 | 电脑 | / | 卸载须知:1.卸载前,请前往Webmail解除绑定。2.若未解绑卸 X<br>载导致无法验证登录,请联系企业管理员。 |
| → 文件传输助手<br>你在移动端登录了论       | E E         | 一扫          | /  |   | 账号 · · · · · · · · · · · · · · · · · · ·                   |
| <b>论客助手</b><br>Hi,我是小论,是这   | 3 —<br>款既能叫 | 柳天,又        | 能发 |   | 760220                                                     |
| <u>企业</u> 群                 |             |             |    |   | 700220                                                     |

图 3-2-3

| Coremail 论客 App验证              |          |
|--------------------------------|----------|
| 解绑验证方式前,<br>打开【Coremail 论客 App | 】输入验证码   |
| 请输入验证码                         |          |
| 869686                         | ● 866665 |
| 看不到验证码? 请选择 App 授枕             | 又或 扫二维码  |
| 更换验证方式                         | 确定 取消    |

图 3-2-4

(4) 进入绑定流程

打开 APP 扫码绑定

①web页面二维码显示,如图: "图 3-2-5"

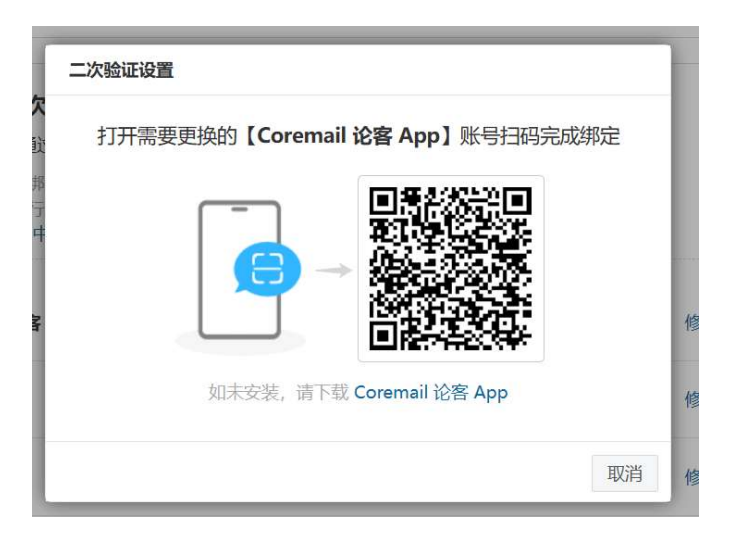

图 3-2-5

②APP 扫码入口,如图: "图 3-2-6"

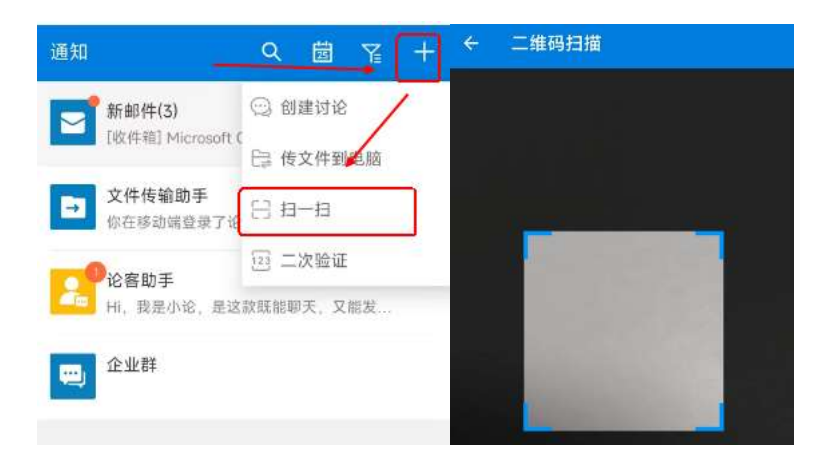

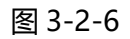

#### ③APP 绑定成功,如图: "图 3-2-7"

![](_page_20_Figure_6.jpeg)

图 3-2-7

④web 页面绑定成功,如图"图 3-2-8"

| 利用"账号" | <b>安全二次验证"保护您的帐号</b><br>J,需要通过"帐号密码验证"和"安全验证"两步才能登录邮箱                                   |     |      |
|--------|-----------------------------------------------------------------------------------------|-----|------|
| U      | 增加一道安全防护屏障<br>通过绑定安全验证,为您的邮箱再添加一<br>道安全防护屏障。 客码被盗不担忧<br>即使有人盗取您的密码,也无法通过邮箱<br>密码登录您的帐号。 |     |      |
| 选择验证方: | 绑定成功<br>式 [设置客/                                                                         | 户端专 | 用密码] |
| E App  | EML-AL00 (Android)                                                                      | 設   | 解绑   |
| 短信     |                                                                                         |     | 绑定   |
| 2 动态   | ⊐≎                                                                                      |     | 绑定   |
| ● 备用:  | 略箱                                                                                      |     | 绑定   |
| の微信    | 小程序                                                                                     |     | 绑定   |
|        |                                                                                         |     |      |

图 3-2-8

### (二) 微信小程序解绑&换绑流程

### 1、微信小程序二次验证解绑流程

(1) 二次验证选择"微信小程序解绑",如"图 3-3-1"

| 请选择验证方式进行绑定<br>绑定后,登录时会进行安全验证<br>如有疑问请前往 帮助中心 查看挂 | 操作指引或联系管理员           |    |    |
|---------------------------------------------------|----------------------|----|----|
| Coremail 论客 App                                   | The second functions | 修改 | 解绑 |
| 💷 第三方 OTP                                         |                      | 修改 | 解绑 |
| 🗹 备用邮箱                                            | jiga*****@1160.com   | 修改 | 解绑 |
| の微信                                               |                      | 修改 | 解绑 |

图 3-3-1

(2) 选择验证方式

| 微信验证                              | 微信验证                                    |
|-----------------------------------|-----------------------------------------|
| 解绑险证方式前,<br>打开【 <b>微信】</b> 扫码确认授权 | 解绑验证方式前,<br>打开 <b>【微信-邮箱安全助手】</b> 输入验证码 |
|                                   | 请输入验证码                                  |
|                                   |                                         |
| 扫描二维码失效? 请选择 验证码                  | 看不到验证码?请选择 <b>扫二维码</b>                  |
| 更换验证方式                            | 有 更换验证方式 确定 取消                          |

解绑方式可选择"扫码授权"和"验证码",如"图 3-3-2"

图 3-3-2

(3) 微信扫码授权

①打开微信"扫一扫",针对"图 3-3-2 (左)"的二维码进行扫码

②微信小程序,进行授权"确认",如图"图 3-3-3"

![](_page_22_Picture_7.jpeg)

①打开微信"搜索",查找"邮箱安全助手"(认准"广东盈世计算机科技有限公司"),如图"图 3-3-4(左)"

②查找对应邮箱验证码,如图"图 3-3-4 (右)"

③验证码填入"图 3-3-5",完成二次验证

![](_page_23_Picture_3.jpeg)

图 3-3-4

![](_page_23_Picture_5.jpeg)

图 3-3-5

### 2、微信小程序二次验证换绑流程

(1) 二次验证选择"微信小程序修改",如"图 3-4-1"

| 修改 | 解绑                   |
|----|----------------------|
| 修改 | 解绑                   |
| 修改 | 解绑                   |
| 修改 | 解绑                   |
|    |                      |
|    | 修改<br>修改<br>修改<br>修改 |

图 3-4-1

(2) 选择验证方式

换绑方式可选择"扫码授权"和"验证码",如"图 3-4-2"

| 微信小程序验证 |                   |    | 微信小程序验证 |                                                      |    |    |
|---------|-------------------|----|---------|------------------------------------------------------|----|----|
|         | Födelandska käute |    |         | <b>打开微信小程序,输入二次验证码</b><br>看不到验证码?请选择 扫描二维码<br>请输入验证码 |    |    |
| 更换验证方式  |                   | 取消 | 更换验证方式  |                                                      | 确定 | 取消 |

图 3-4-2

(3) 微信扫码授权

①打开微信"扫一扫",针对"图 3-4-2 (左)"的二维码进行扫码

②微信小程序,进行授权"确认",如图"图 3-4-3"

![](_page_25_Picture_0.jpeg)

图 3-4-3

(4) 小程序验证码

①打开微信"搜索",查找"邮箱安全助手"(认准"广东盈世计算机科技有限公司"),如图"图 3-4-4 (左)"

②查找对应邮箱验证码,如图"图 3-4-4 (右)"

③验证码填入"图 3-4-5",完成二次验证

![](_page_25_Picture_6.jpeg)

图 3-4-4

| •••   | 打开微信小程序,输入二次验证码   |  |
|-------|-------------------|--|
|       | 看不到验证码? 请选择 扫描二维码 |  |
| ••••• | 2754 \ 74\777     |  |
|       | <b>请捆入</b> 短证的    |  |

图 3-4-5

(5) 进入绑定流程

#### ①打开微信"扫一扫",进行二次验证绑定,如图"图 3-4-6""图 3-4-7"

二次验证设置

请打开【微信】扫码绑定

![](_page_26_Picture_6.jpeg)

取消

![](_page_26_Picture_8.jpeg)

| *.al 🕾 🕸 🖲 🛉 | [0 <b>≵</b> 1 <b>0</b> 148% )∰€) 11:20 | ्रम 🗇 क 🕅 🖬                          | ◎水048×100112              |
|--------------|----------------------------------------|--------------------------------------|---------------------------|
|              | <del>Q→</del> ⊕                        | 邮箱安全助手                               | •• 0                      |
| 🛞 朋友圈        | ● 发起群聊                                 | +                                    |                           |
| 💓 視频号        | <b>⊥</b> + 添加朋友                        | 1.00 March 10.00                     |                           |
| ◎ 直播         | <b>1</b> -13                           | Potentia di                          |                           |
| ≥ 扫一扫        | 5-2 收付款                                | 349013                               | 复制                        |
| ③ 摇一摇        | >                                      | digitari sini Masor                  | - O                       |
| ⇒ 看一看        | >                                      | 355861                               | 复制                        |
| 大 搜一搜        | >                                      | 000001                               | _                         |
| )附近          | 2                                      | 六位验证码最备用的要果验证方法,<br>原因收不到身份验证推送时,可输入 | 当设备无法原同或者其他<br>六位验证码登录验证。 |
| 购物           | >                                      |                                      |                           |
| 》 游戏         | >                                      |                                      |                           |
| ⑦ 小程序        | 5.                                     |                                      |                           |
| <b>0</b> 2   | <u>९</u> ८                             |                                      |                           |

图 3-4-7

②完成换绑

# 四、设置客户端专用密码

### (一) 设置客户端专用密码

### 1、方案一:

(1) 设置路径:二次验证设置→设置客户端专用密码,如, "图 4-1-1"

设置客户端专用密码,

(不设置客户端专用密码,将会影响客户端的正常使用)

| <b>利用"账号安全二次验证"保</b><br>每次登录邮箱时,需要通过"帐号密码<br>•请选择验证方式进行绑定<br>•绑定后,登录时会进行安全验证<br>•如有疑问请前往帮助中心查看操作 | " <b>护您的帐号</b><br>马验证"和"安全验证"两步才能登录邮箱<br>「指引或联系管理员 |       |
|--------------------------------------------------------------------------------------------------|----------------------------------------------------|-------|
| Coremail 论客 App                                                                                  | per setting plantation                             | 修改 解绑 |
| 第三方 OTP                                                                                          |                                                    | 修改 解绑 |
| 🗹 备用邮箱                                                                                           | Pier-Biblion                                       | 修改 解绑 |
| ので、微信                                                                                            |                                                    | 修改解绑  |
| <ul> <li>温馨提示:</li> <li>● 若已绑定二次验证,第三方客户端。</li> </ul>                                            | 必须使用 [专用密码] 登录                                     |       |

图 4-1-1

(2)选择"生成专用密码",设置密码名称,选择生成,如,"图 4-1-2"

| 生成专用密码                                                                                                    |                                                         |      |    |
|----------------------------------------------------------------------------------------------------|---------------------------------------------------------|------|----|
| 密码名称                                                                                                    | 使用时间                                                    | 创建时间 | 操作 |
|                                                                                                    | 专用密码生成                                                  | (育无) |    |
| <ul> <li>客户端专用密码是用于登录第二方前</li> <li>请在客户端原密码框中输入专用密码</li> <li>适合客户端通过以下协议使用:PO</li> <li>"客户端专用密码"仅在生成时可见</li> </ul> | 部件客户酬 <b>密码名称</b> 请输入密码名称<br>网进行登录<br>P、IMAP、<br>J、支持投重 |      |    |
|                                                                                                    |                                                         | 生成取消 |    |
|                                                                                                    |                                                         |      |    |

图 4-1-2

(3) 设置完成,系统自动一个16位随机字符串的客户端专用密码,如,"图 4-1-3"

#### ①请选择安全的方式保存

②或在需要使用客户端时,临时生成临时使用

| 专用密码生成                |                 |                            |
|-----------------------|-----------------|----------------------------|
| • 专用密码 Foxmail        |                 |                            |
| GdGn eAF6 iFvU g      | :6rB            | 复制                         |
| 客户端专用密码仅在生成<br>相关配置参数 | )时可见, 支持设置多个,   | 切勿使用其它方式保存,以防泄露            |
| 邮件地址                  | -               |                            |
| 收信服务器 (IMAP)          | weap control of | SSL 端口: 993, 非 SSL 端口: 143 |
| 收信服务器 (POP3)          | 100.000         | SSL 端口: 995, 非 SSL 端口: 110 |
| 发信服务器 (SMTP)          | reposedes       | SSL 端口: 994, 非 SSL 端口: 25  |
|                       |                 | 完成                         |

图 4-1-3

### 2、方案二:

(1) 设置路径: 个人设置-安全设置-客户端安全登录, 如, "图 4-2-1"

![](_page_29_Picture_2.jpeg)

图 4-2-1

(2) 选择"+",设置密码名称,选择生成,如,"图 4-2-2"

| <b>生成专用密码</b><br>金額清除<br>密码名称                                                                                                   | 使用时间              | energeo | 操作 |
|----------------------------------------------------------------------------------------------------|-------------------|---------|----|
|                                                                                                    | 专用密码生成            | (哲无)    |    |
| <ul> <li>客户端专用密码是用于登录第二方邮件客户</li> <li>请在客户端原密码框中输入专用密码进行</li> <li>适合客户端通过以下协议使用:POP、IM.</li> <li>"客户端专用密码"仅在生成时可见、支持</li> </ul> | 端 密码名称 请输入密码名称 录录 | 生成取消    |    |
|                                                                                                    |                   |         |    |

图 4-2-2

(3) 设置完成,系统自动一个16位随机字符串的客户端专用密码,如,"图 4-2-3"

#### ①请选择安全的方式保存

②或在需要使用客户端时,临时生成临时使用

| 专用密码 Foxmall         |                     |                            |
|----------------------|---------------------|----------------------------|
| GdGn eAF6 iFvU g     | g6rB                | 复制                         |
| 户端专用密码仅在生成<br> 关配置参数 | 湖可见, 支持设置多个,        | 切勿使用其它方式保存,以防泄露            |
| 收信服务器 (IMAP)         | Reportation         | SSL 端口: 993, 非 SSL 端口: 143 |
| 收信服务器 (POP3)         | 1000 A 1000 March 1 | SSL 端口: 995, 非 SSL 端口: 110 |
| 发信服务器 (SMTP)         | and constant        | SSL 端口: 994, 非 SSL 端口: 25  |

图 4-2-3